TC Technotes

Koppeling tussen twee centrales of centrale en telefoon m.b.v. Vega 25 en Vega 20

Tijdhof Consulting - 19 augustus 2005

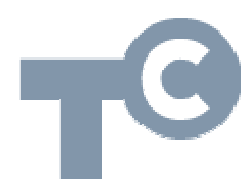

Sylviuslaan 2 9728 NS Groningen | Postbus 1040 9701 BA Groningen Telefoon 050 526 49 33 | Fax 050 526 49 63 | info@tijdhof.nl | www.tijdhof.nl

# Koppeling tussen twee centrales / centrale en telefoon

| vestiging      | WAN IP      | LAN IP      |
|----------------|-------------|-------------|
| hoofdvestiging | 62.62.62.62 | 63.63.63.63 |
| nevenvestiging | 192.168.1.1 | 192.168.2.1 |

Uitgangssituatie voor deze beschrijving:

Indien de Vega s achter een router met firewall geplaatst worden, zet dan aan beide zijden de volgende poorten van de router open naar het IP adres van de Vega:

| - | UDP | 5060  | 5061  |
|---|-----|-------|-------|
| - | UDP | 16384 | 16482 |

## 1. Instellingsoverzicht van de Vega 25 (hoofdvestiging)

De Vega 25 wordt via de LINE ingang gekoppeld aan een analoge poort van de telefooncentrale.

- reset de Vega
- neem de hoorn op toets \*\*\*\*
- toets 73738#
- druk op 1 voor bevestiging
- herstart de Vega door de stroom even te onderbreken (stekker er uit)
- ga nu naar de webpagina van de Vega25 via de volgende browserlink: http://(ip-adres vega)/admin/advanced
- stel de Vega 25 als volgt in:

### Line 1

Line Enable =YES Sip Settings Sip port = 5060

#### Proxy & registration

PROXY ip adres Nevenvestiging (63.63.63.63) REGISTER = NO USE OB Proxy in Dialog = NO Make call without reg = YES Ans call without reg = YES

#### Suscriber information

Display naam bijv. hoofd PBX USER ID 6601

### Dial Plan

Dial plan = (S0 <: 6601 >)

### SUBMIT ALL CHANGES

#### PSTN Line Line Enable =YES

## NAT SELECTION

NAT KEEP ALIVE = no

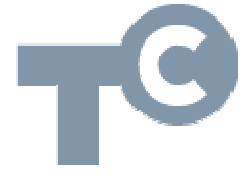

**TijdhofConsulting** KENNIS IN PRAKTIJK

**SIP SETTINGS** SIP port =5060

#### Proxy and registration

SIP SETTINGS Sip port 5060

PROXY ip adres Nevenvestiging (63.63.63.63) REGISTER = NO USE OB Proxy in Dialog = NO Make call without reg = YES Ans call without reg = YES

### Suscriber information

Display naam bijv. neven PBX USER ID =5501 Dial Plan Dial plan2 = (S0<:6601>) Dail plan 3 = (xx.<@gw0>)

### **VOIP to PSTN Gateway setup**

VOIP to PSTN Gateway Enable = yes VOIP Caller Auth Methpd =NONE Default VoIP caller DP=3

#### **PSTN to Voip gateway setup**

PSTN tot VoIP gate way Enable =YES PSTN ring tru line 1 = yes PSTN Caller Default DP=2

FXO timer values (sec) PSTN Answer delay =0

### SUBMIT ALL CHANGES

#### Regional

Control Timer Values SEC Interdigit long timer = 5

#### Miscellaneous

Caler Id Metod = ETSI FSK WITH PR(UK)

## 2. Instellingsoverzicht van de Vega 20 (nevenvestiging)

De Vega 20 PHONE-poort wordt aangesloten op een telefoon of op de lijningeang van een telefooncentrale. Ga als volgt te werk:

- reset de Vega
- neem de hoorn op Toets \*\*\*\*
- toets 73738#
- druk op 1 voor bevestiging
- herstart de Vega door de stroom even te onderbreken (stekker er uit)
- ga nu naar de webpagina van de Vega20 via de volgende browserlink: http://(ip-adres vega)/admin/advanced
- stel de Vega 25 als volgt in:

### Line 1

Proxy & registration Line 1 Line Enable =YES Sip Settings Sip port = 5060

## PROXY ip adres Neven vestiging (62.62.62.62)

REGISTER = NO USE OB Proxy in Dialog = NO Make call without reg = YES Ans call without reg = YES

### Suscriber information

Display naam bijv. Neven PBX USER ID =6601

Dial Plan Dial plan = (S0<:5502>)

## SUBMIT ALL CHANGES

Met bovenstaande configuratie moet alles werken. Echter, in theorie kan nu iedereen bellen over de PSTN line. Enige beveiliging is dus op zijn plaats. Dit kan eenvoudig op de volgende wijze:

## **PSTN line**

VoIP-To-PSTN Gateway Setup

VoIP Access List= 63.63.63.63

## Slotopmerking:

Het is niet mogelijk om de IP-telefoon op afstand gelijktijdig te laten overgaan met de centrale in de hoofdvestiging. De reden hiervan is dat de Vega 25 de lijn zelf aanneemt en dit signaal vervolgens alleen nog overbrengt op de Vega 20 die de aangesloten telefoon laat overgaan. Dit kan vaak worden omzeild via de PBX centrale. Deze technote werd opgesteld op basis van de praktijkfeedback van één van onze klanten, waarvoor hartelijk dank!

Tijdhof Consulting | kennis in praktijk Sylviuslaan 2 9728 NS GRONINGEN

sales@tijdhof.nl

www.tijdhof.com www.callvoip.nl www.thuiswerkshop.nl

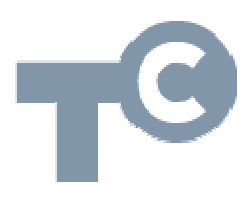

Sylviuslaan 2 9728 NS Groningen | Postbus 1040 9701 BA Groningen Telefoon 050 526 49 33 | Fax 050 526 49 63 | info@tijdhof.nl | www.tijdhof.nl